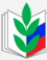

### Общероссийский Профсоюз образования АЛТАЙСКАЯ КРАЕВАЯ ОРГАНИЗАЦИЯ

Создание сообщества первичной профсоюзной организации в социальной сети Вконтакте

- 1. Зарегистрируйтесь в социальной сети по адресу https://vk.com/
- 2. Нажмите на пункт «Сообщества» в левой части экрана.

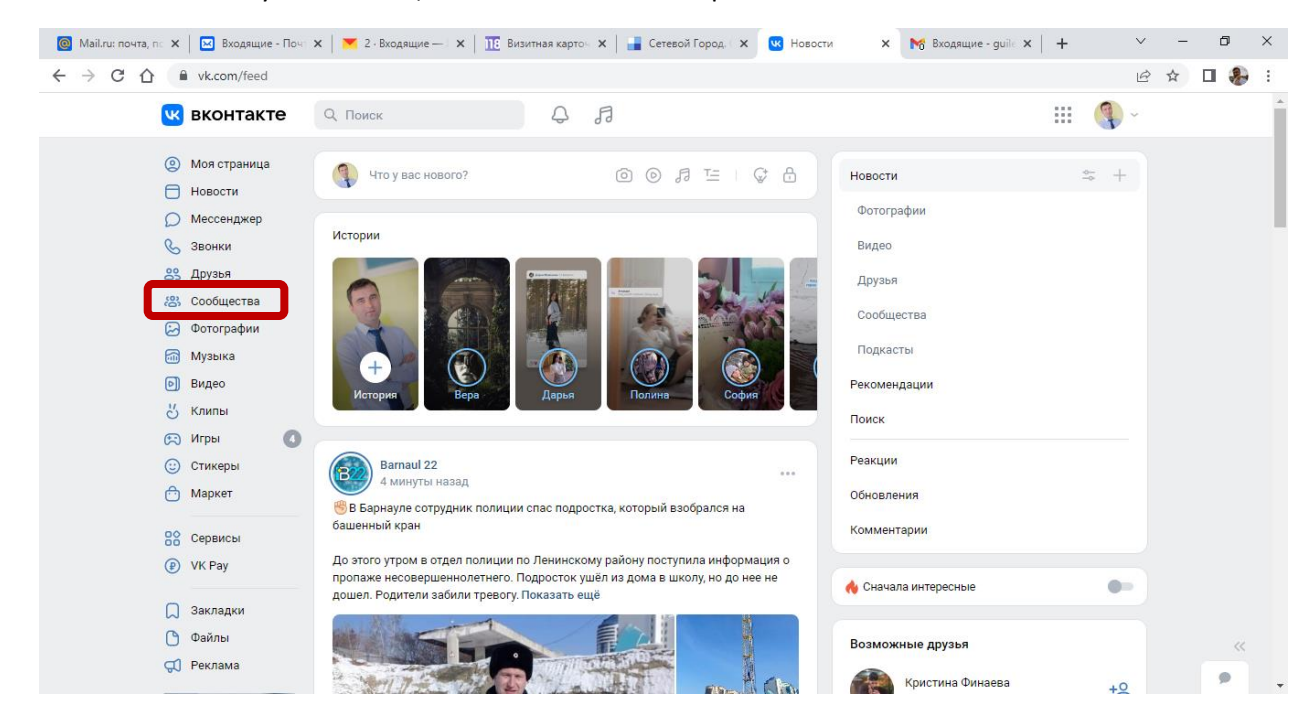

### 3. Нажмите на кнопку «Создать сообщество»

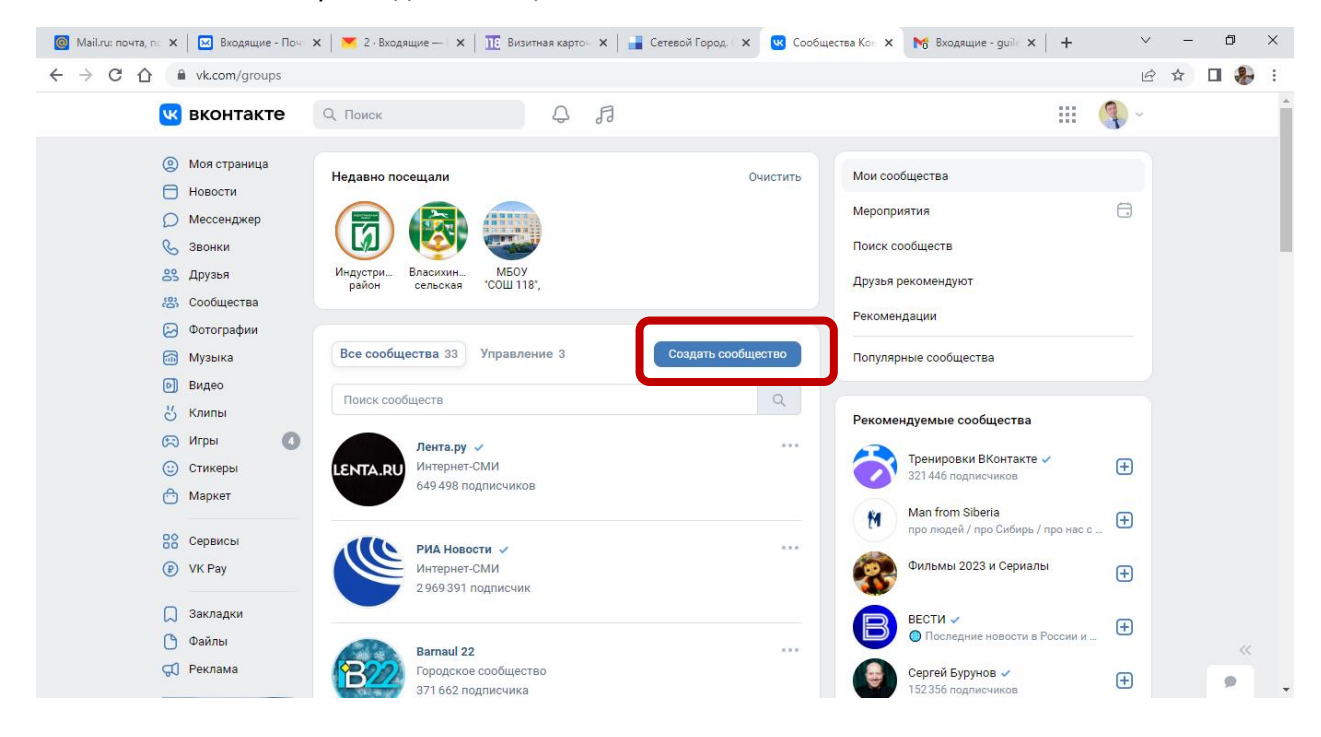

# 4. Выберите пункт «Публичная страница»

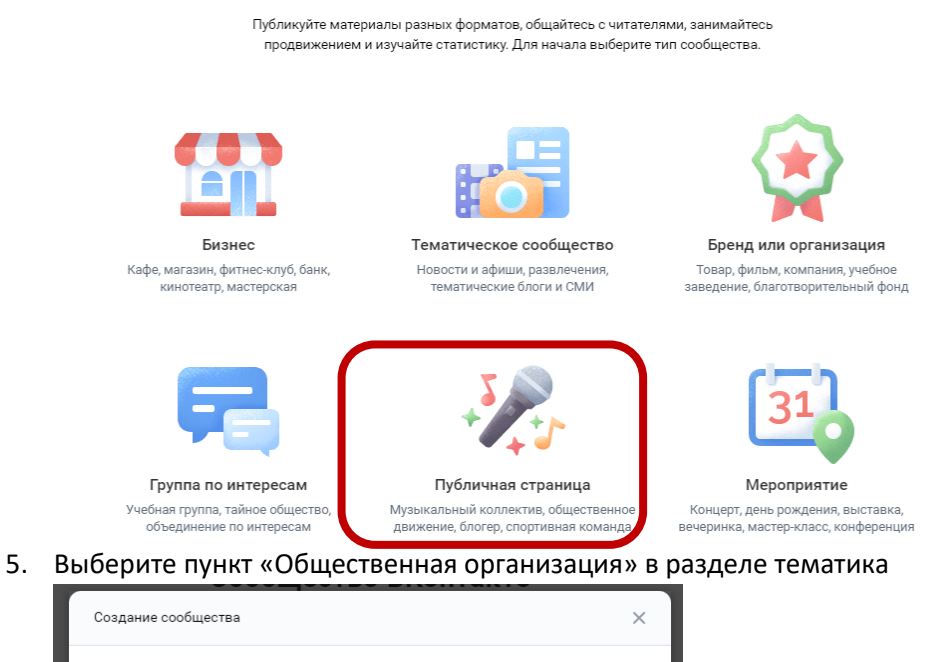

|                   | Шоу, передача                                                   | • |
|-------------------|-----------------------------------------------------------------|---|
|                   | Социальные и общественные организации                           |   |
|                   | Благотворительная организация                                   |   |
|                   | Государственная организация                                     |   |
| Pa                | Общественная организация                                        |   |
|                   | Политическая партия                                             |   |
| Название:         | Религиозное учреждение                                          |   |
|                   | Спорт                                                           | • |
| Тематика:         | Выберите тематику                                               | ~ |
| Сайт (если есть): |                                                                 |   |
| Чат сообщества    | 🗹 Создать чат                                                   |   |
|                   | Узнать больше                                                   |   |
|                   | Получать информацию о продуктах<br>и предложениях ВКонтакте (?) |   |

6. Введите название создаваемого сообщества и ознакомьтесь с правилами. После чего, нажмите кнопку «Создать сообщество»

|                                                             | +5                                        |        |  |  |
|-------------------------------------------------------------|-------------------------------------------|--------|--|--|
| 4                                                           | Публичная страница                        |        |  |  |
|                                                             | Расскажите всему миру о своём творчестве, |        |  |  |
|                                                             | поделитесь успехами и новостями           |        |  |  |
| Названи                                                     | Первичная профсоюзная организация МБОУ    | e      |  |  |
| 281                                                         |                                           | a<br>V |  |  |
|                                                             | 40/40                                     |        |  |  |
| Тематика                                                    | а: Общественная организация 🗸 🗸           |        |  |  |
| Сайт (если есть                                             | ):                                        |        |  |  |
| Har anofiliar                                               |                                           |        |  |  |
| чат соооществ                                               | а 🗹 Создать чат                           |        |  |  |
|                                                             | узнать оольше                             |        |  |  |
| ап                                                          | 🗩 Получать информацию о продуктах         | я      |  |  |
| nn                                                          | и предложениях ВКонтакте 🤉                | -      |  |  |
| ен                                                          |                                           | C      |  |  |
| Я прочитал и согласен с правилами Отмена Создать сообщество |                                           |        |  |  |
|                                                             |                                           | ,      |  |  |

## Сообщество ВКонтакте

7. Узнайте больше о Сообществах или сразу приступайте к работе, нажав кнопку «Пропустить»

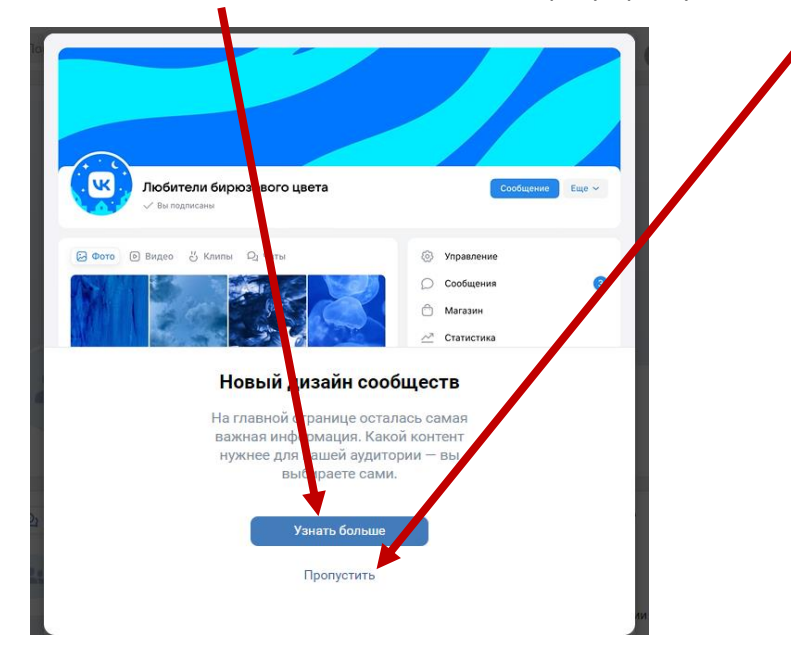

8. Поздравляем, Сообщество создано. Все настройки находятся в блоке «Управление»

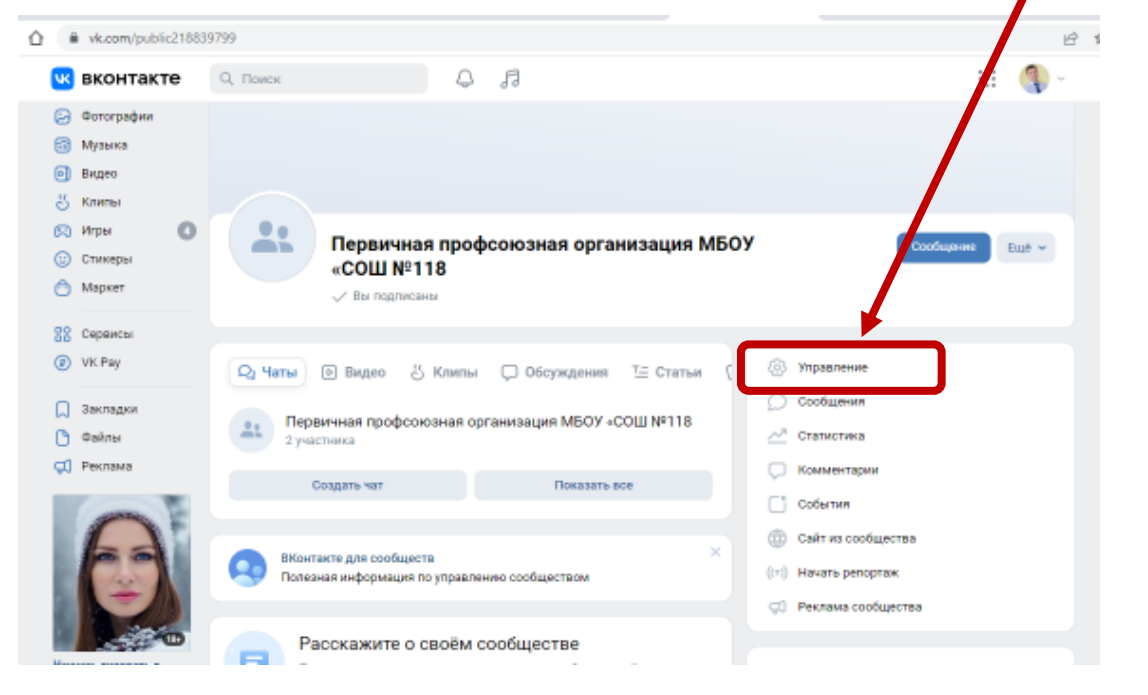

### 9. Добавьте описание

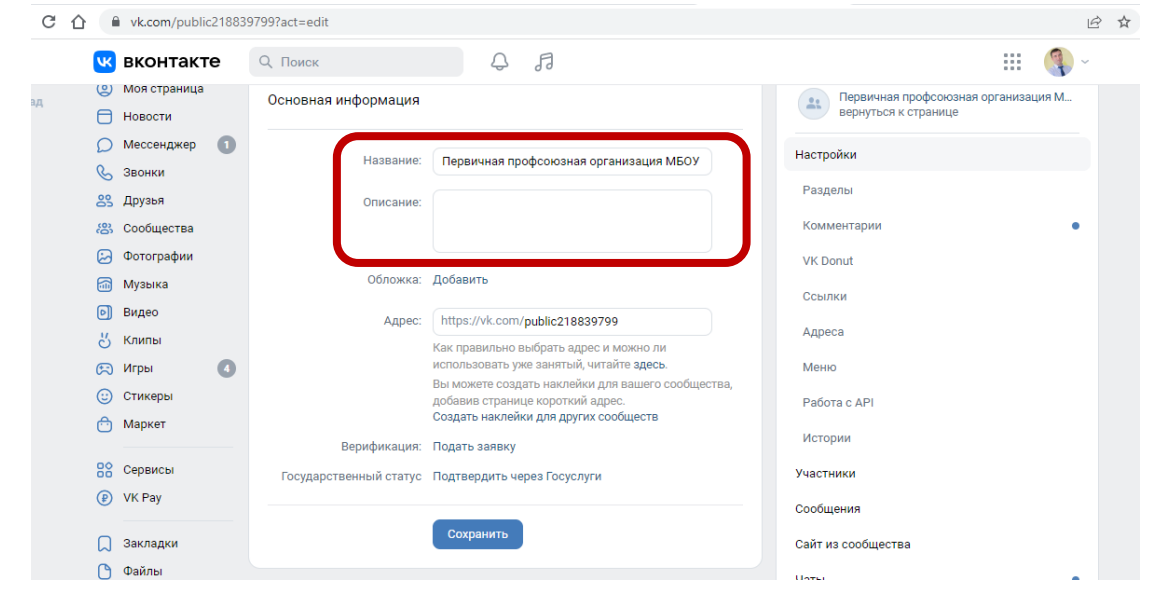

10. Не забудьте добавить фотографию профиля и обложки сообщества

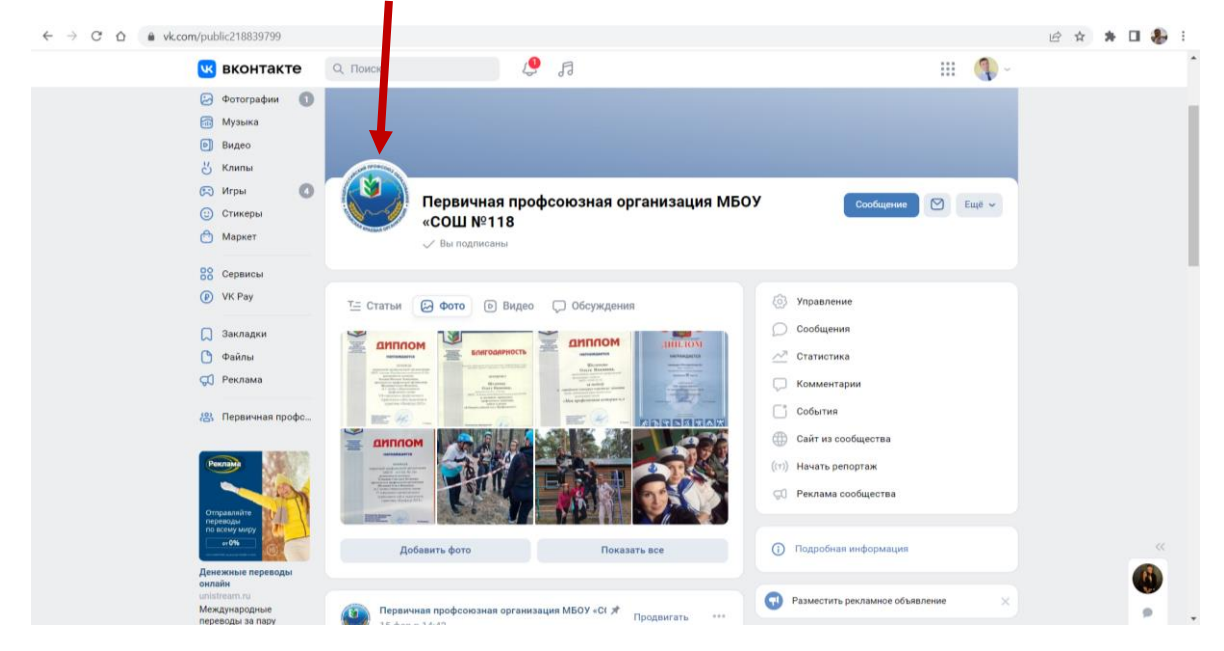

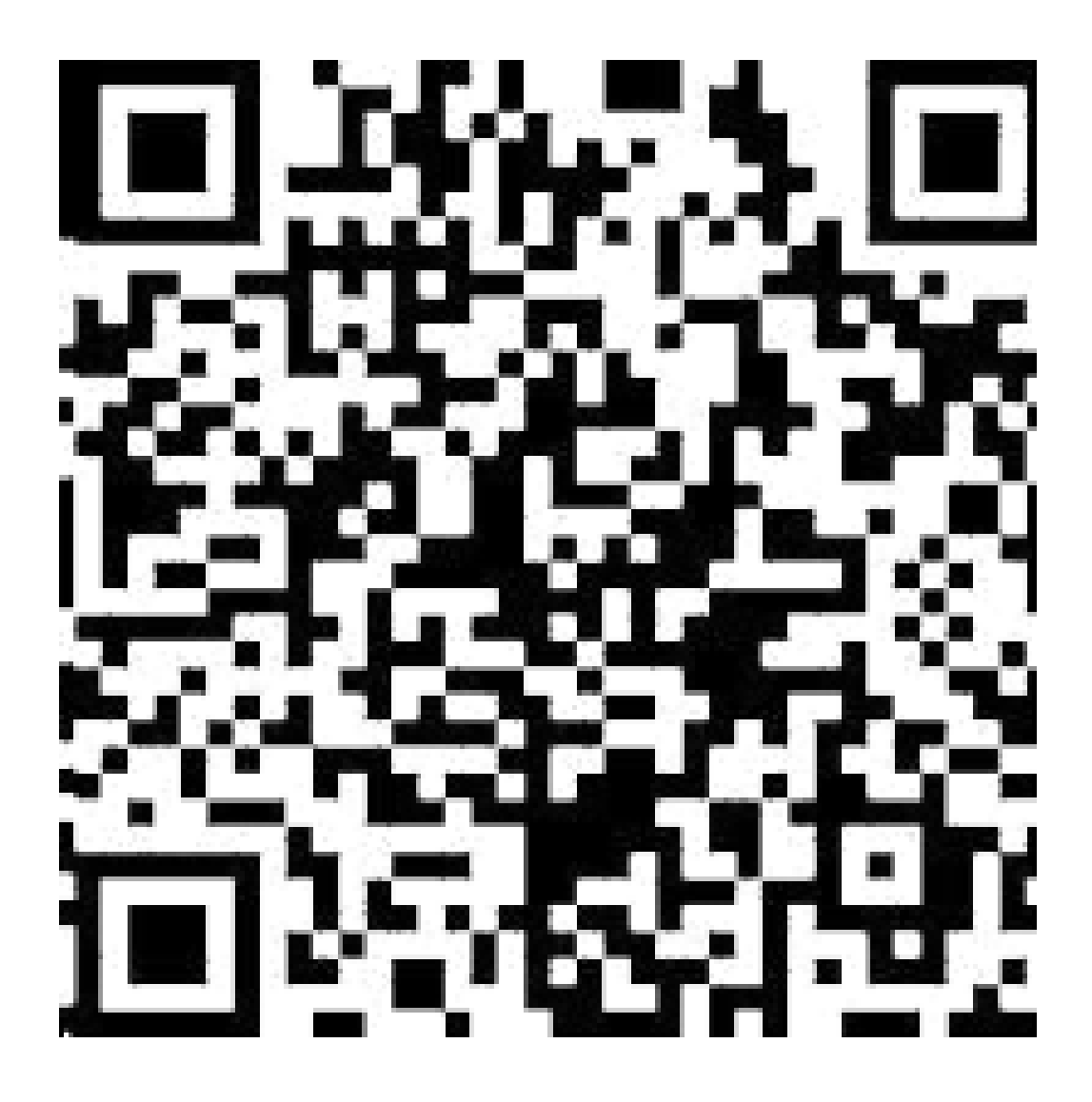